# 20 24 GPAD

## GUÍA DE USUARIO DEL ANEXO DE SILABOS – FORMATO D

### SEMESTRE ACADÉMICO 2025 - I

OFICINA DE GESTIÓN DE PROCESOS ACADÉMICOS Y DOCENCIA

#### ACCEDER A LA PÁGINA DE LA UNIVERSIDAD

Este es el enlace:

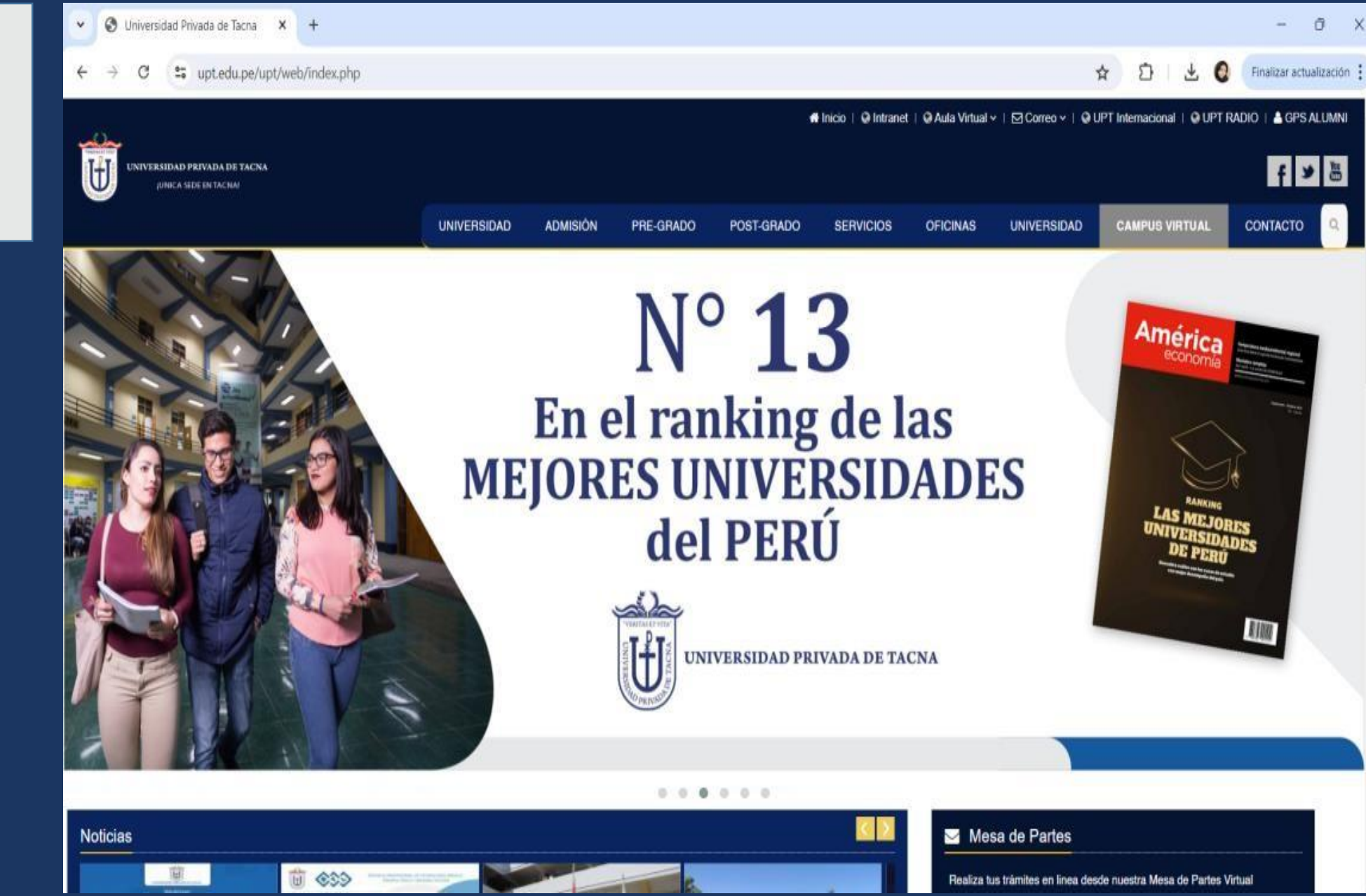

Nota: Asegúrate de tener una buena conexión a Internet para evitar problemas de carga.

#### INGRESAR A LA INTRANET

Esta opción se encuentra en la parte superior derecha de la página.

Nota: Si no puedes encontrarla, verifica que estés en la página principal de la universidad.

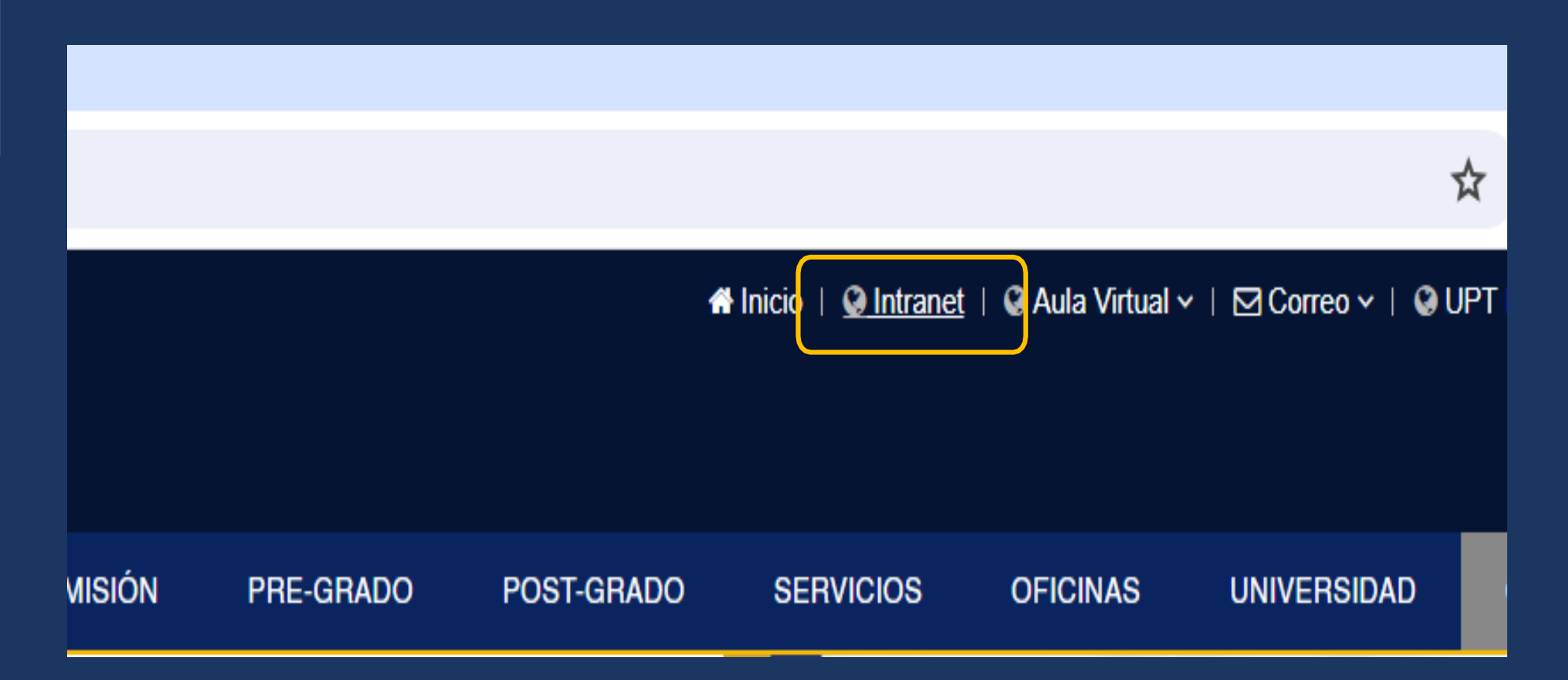

#### **INICIAR SESIÓN**

Utiliza las credenciales proporcionadas por la oficina de Tecnologías de la Información.

Nota: Si no recuerdas tu contraseña, busca la opción de recuperación o contacta al soporte técnico.

| A                               | cadémico                                           |                                          | Administrativo                                                             | Presupuesto                                                                                                |
|---------------------------------|----------------------------------------------------|------------------------------------------|----------------------------------------------------------------------------|----------------------------------------------------------------------------------------------------|
|                                 | Importar                                           | nte! Directorio p                        | oara Matrícula 2024 - I Ver                                                | Directorio                                                                                                 |
| Para cualq                      | uier duda o consu                                  | ılta llamar o enviar                     | un mensaje a:                                                              |                                                                                                    |
| Prob                            | lemas Intranet                                     |                                          | Problemas Office 365                                                       | Problemas Google Meet                                                                                      |
|                                 |                                                    |                                          |                                                                            | G                                                                                                    |
| Celular 🕥: 98<br>980811<br>Intr | 30803138 - 95234<br>389 - 980804693<br>anet@upt.pe | 1082 -                                   | Celular <mark>()</mark> : 952341081                                        | Celular D: 980803233<br>soportegsulte@vlrtual.upt.pe                                                       |
|                                 |                                                    |                                          |                                                                            |                                                                                                    |
|                                 | En Horar                                           | lo de 08:00 a 13:0                       | 00 hrs. y de 14:00 a 17:00 hrs. de                                         | lunes a viernes                                                                                            |
| 7                               | En Horar                                           | 10 de 08:00 a 13:0                       | 00 hrs. y de 14:00 a 17:00 hrs. de<br>CÓDIGO :                             | lunes a viernes                                                                                            |
| 7                               | En Horar<br>1<br>2                                 | 10 de 08:00 a 13:0<br>6<br>4             | 00 hrs. y de 14:00 a 17:00 hrs. de<br>CÓDIGO :<br>CONTRASEÑA :             | lunes a viernes                                                                                            |
| 7<br>5<br>8                     | En Horar<br>1<br>2<br>0                            | flo de 08:00 a 13:0<br>6<br>4<br>9       | 00 hrs. y de 14:00 a 17:00 hrs. de<br>CÓDIGO :<br>CONTRASEÑA :<br>IMAGEN : | Iunes a viernes                                                                                            |
| 7<br>5<br>8<br>3                | En Horar                                           | fio de 08:00 a 13:0                      | 00 hrs. y de 14:00 a 17:00 hrs. de<br>CÓDIGO :<br>CONTRASEÑA :<br>IMAGEN : | Iunes a viernes<br>Código<br>Imagen<br>9425                                                                |
| 7<br>5<br>8<br>3                | En Horar<br>1<br>2<br>0<br>BOR                     | 10 de 08:00 a 13:0<br>6<br>4<br>9<br>RAR | 00 hrs. y de 14:00 a 17:00 hrs. de<br>CÓDIGO :<br>CONTRASEÑA :<br>IMAGEN : | Iunes a viernes<br>Código<br>Imagen<br>9425<br>Ingrese el número de la imagen para<br>completar el acceso. |

#### SELECCIONAR EL MÓDULO INTEGRADO

Esto te llevará a los módulos disponibles.

Nota: Asegúrate de estar en el módulo correcto para evitar confusiones.

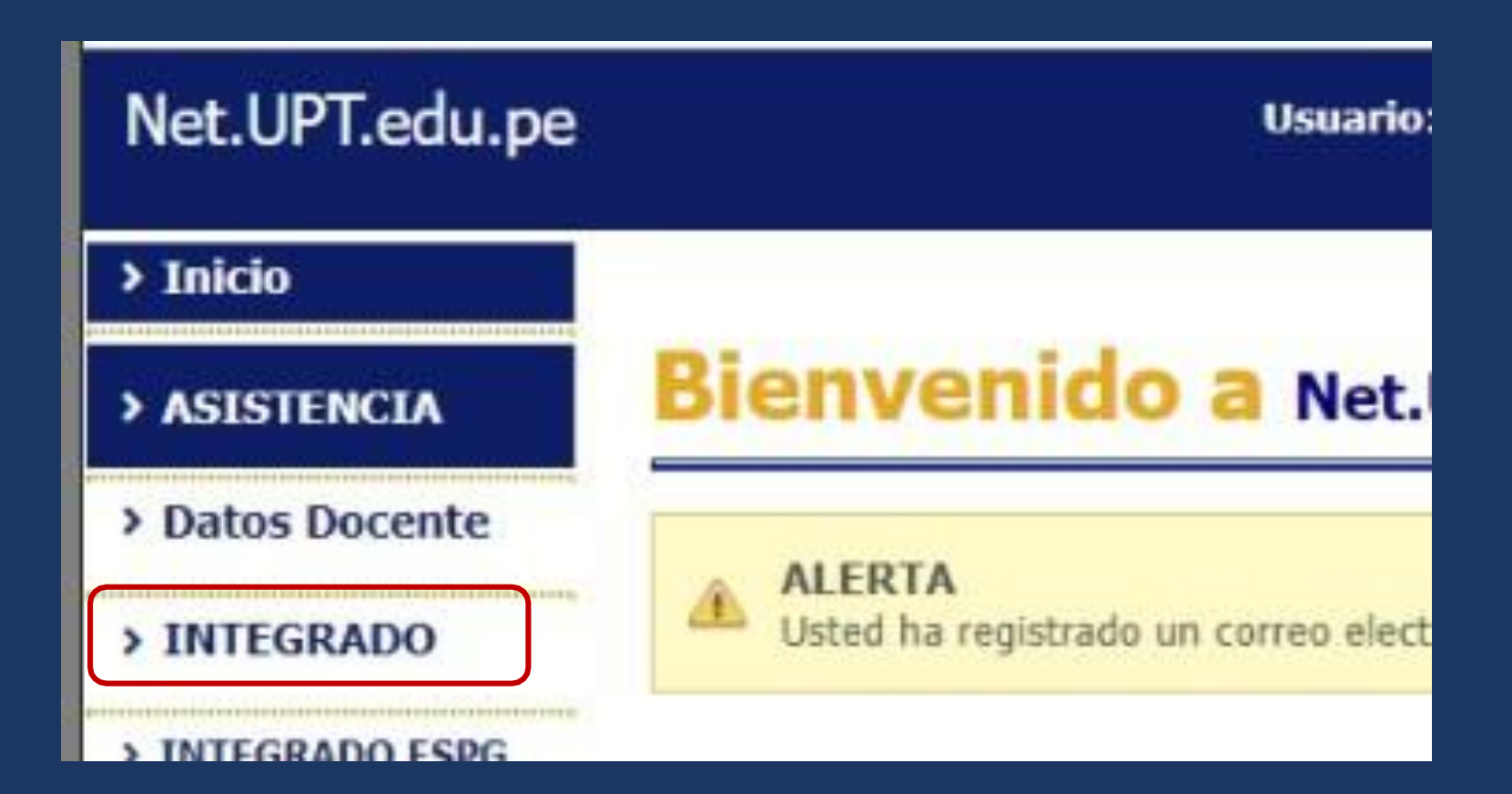

#### **ACCEDER AL MÓDULO DE** SÍLABO

Aquí podrás gestionar los sílabos correspondientes a tus cursos.

Nota: Verifica que el estado del sílabo sea "Validado" antes de continuar.

| IntegradoAcadWEB   | =                                                               |                                                                              |                                                                       | 🖂 🚪 🍐 Condori                                     |
|--------------------|-----------------------------------------------------------------|------------------------------------------------------------------------------|-----------------------------------------------------------------------|---------------------------------------------------|
|                    | Sistema Integrado Académico N                                   | lódulo de Integrado Académico UPT                                            |                                                                       | Principal > Intranet > Integrado Académico UPT    |
| MENÜ DE NAVEGACIÓN | Actualización de Datos<br>Gestión de información del Estudiante | Matrícula Web<br>Gestión de Matricula Pre-Grado<br>Ingresar O                | Horario de Cursos<br>Gestión de Horano de los Cursos<br>Ingresar O    | Sílabo<br>Silabo de las Asignaturas<br>Ingresar O |
|                    | Encuestas<br>Venticación de Encuestas                           | Seguimiento y Monitoreo<br>Seguimiento y Monitoreo de Docentes<br>Ingresar O | Ambientes y Horarios<br>Gestión de ambientes y horarios<br>Ingresar O |                                                   |

#### SELECCIONAR SEMESTRE ACADÉMICO

Presione el botón de "SELECCIONAR SEMESTRE". Nos aparecerá una ventana donde están todos los semestres, seleccione el suyo. presione el botón "Seleccionar".

Por ultimo, presione el botón de "Filtrar".

Nota: Escoja el semestre correspondiente a su curso.

| Sistema Integrado Académico Módulo de Sílabos UPT |                                               |                                 | 🍘 Principal > Intranet > Sílabos UP |
|---------------------------------------------------|-----------------------------------------------|---------------------------------|-------------------------------------|
| MIS SÍLABOS<br>Listado de mis sílabos             |                                               |                                 |                                     |
| FILTROS DE BUSQUEDA                               |                                               |                                 |                                     |
| Estado                                            | TODOS                                         | ~                               |                                     |
| Semestre                                          | Solo semestres activos Q SELECCIONAR SEMESTRE | <b>Q</b> SOLO SEMESTRES ACTIVOS |                                     |
|                                                   | Filtrar                                       |                                 |                                     |

|                           | ESTADO 🔿 TODOS 🛞 ACTIVOS 🔿 INACTIVOS                                                           |                              |
|---------------------------|------------------------------------------------------------------------------------------------|------------------------------|
| SEMESTRE                  | DESCRIPCIÓN                                                                                    | OPERACI                      |
| 2024-REC                  | 2024-REC - FACSA: RECUPERACION Y NIVELACIÓN 2024-REC: EPMH, EPO,<br>EPTM                       | Selecció                     |
| 2024-11                   | 2024-II - FACSA: X CICLO 2024-II - EPO                                                         | Selecció                     |
| 2024-11                   | 2024-II - FACSA: EPMH - XII CICLO                                                              | <ul> <li>Selecció</li> </ul> |
| 2024-11                   | 2024-II - FACSA: II-IV-VI-VIII-X EPMH, II-IV-VI-VIII-X EPO, II-IV-VI-VIII-X EPTM               | Selecció                     |
| 2024-11                   | 2024-II - CALENDARIO ACADÉMICO 2024-II (REGULARES)                                             | Selecció                     |
| 2024-I                    | 2024-I - FACSA: I-III-V-VII-IX-XI EPMH, I-III-V-VII-IX EPO, I-III-V-VII IEPTM                  | <ul> <li>Selecció</li> </ul> |
| 2024-1                    | 2024-I - CALENDARIO ACADÉMICO 2024-I (REGULARES)                                               | Selecció                     |
| 2024-REC                  | 2024-REC - REGULARES: RECUPERACIÓN Y NIVELACIÓN 2024-REC (FADE,<br>FACEM, FAING, FAU, FAEDCOH) | Selecció                     |
| 2024-INT                  | 2024-INT - FACSA: EPTM INTERNADO 2024 (TERAPIA FÍSICA - LABORATORIO<br>CLÍNICO)                | Selecció                     |
| 2024-INT                  | 2024-INT - FACSA: EPMH INTERNADO 2024                                                          | <ul> <li>Selecci</li> </ul>  |
| ando desde 1 basta 10 - E | n total 64 resultados 10 , resultados por página / 1 2 3 4 5                                   | 6                            |

#### **SELECCIONAR EL CURSO**

Escoge el curso del cual deseas generar el "Formato D".

Asegúrate de que el estado del sílabo sea "Validado".

Nota: Si el estado no es válido, no podrás proceder con la exportación.

| IntegradoAcadWEB  | =        |                      |                                      |           |                         |                       |           |                                    |       |            |                     |             | ⊠ .            | 8        | CONDORI   |
|-------------------|----------|----------------------|--------------------------------------|-----------|-------------------------|-----------------------|-----------|------------------------------------|-------|------------|---------------------|-------------|----------------|----------|-----------|
|                   | Sistem   | a Integ              | grado Académico Módulo de            | Silabos U | PT                      |                       |           |                                    |       |            |                     | 🙃 Pri       | ncipal = Intra | net = Si | labos UPT |
|                   | MIS SÍL/ | ABOS<br>a mis silabr | 5.E                                  |           |                         |                       |           |                                    |       |            |                     |             |                |          |           |
| O Sílabos         |          |                      |                                      |           |                         |                       |           |                                    |       |            |                     |             |                |          |           |
| O Mis sílabos     | FILTRO   | DS DE BUS            | SQUEDA                               |           |                         |                       |           |                                    |       |            |                     |             |                |          |           |
| Manual de Usuario |          |                      |                                      |           | Estado                  | TODOS                 |           |                                    | ~     |            |                     |             |                |          |           |
|                   |          |                      | Semestre rMVmPwhiL8VmV               | 8d01qZAi  | Q3qJKZKXir              | 2024-I - FACSA: I-III | -V-VII-IX | XI EPMH, Q SELECCIONAR SEMESTRE    | Q     | SOLO SEME  | STRES ACTIVOS       |             |                |          |           |
|                   |          |                      |                                      |           |                         |                       |           | Filtrar                            |       |            |                     | Buscar      |                |          | III •     |
|                   | SEMESTRE | E CÓDIGO             | ASIGNATURA                           | SECCIÓN   | CARRE                   | ERA                   | CICLO     | DOCENTE                            | ICRAS | ESTADO     | FEC IA MODIFICACIÓN | OPCIÓN      | EXPORTA        | e (      | PDF       |
|                   | 2024-1   | MH-374               | GESTIÓN DE LA INFORMACIÓN CIENTÍFICA | в         | Escuela Profesional de  | e Medicina Humana     | 3         | VERONICA JACQUELINE CONDORI CHAVEZ |       | NO ENVIADO | - 242               | SELECCIONAR | / Formato      |          | Ø         |
|                   | 2024-1   | EG-155               | DESARROLLO DE COMPETENCIAS DIGITALES | A         | Escuela Profesional     | l de Odontología      | 1         | VERONICA JACQUELINE CONDORI CHAVEZ | Ł     | VALIDADO   | 2 124/03/13 08:15   | SELECCIONAR | / Formato      | •        | Ø         |
|                   | 2024-1   | EG-135               | DESARROLLO DE COMPETENCIAS DIGITALES | A         | Laboratorio Clínico y A | inatomía Patológica   | 1         | VERONICA JACQUELINE CONDORI CHAVEZ | L     | VALIDADO   | 2124/05/18 10:29    | SELECCIONAR | # Formato      | •        | ß         |
|                   | 2024-1   | EG-135               | DESARROLLO DE COMPETENCIAS DIGITALES | A         | Terapia Física y F      | Rehabilitación        | 1         | VERONICA JACQUELINE CONDORI CHAVEZ | U     | VALIDADO   | 2/24/05/18 10:29    | SELECCIONAR | / Formato      | •        | (A)       |
|                   | Mostrand | in desde 1           | basta 4 - En total 4 resultarios     |           |                         |                       |           |                                    |       |            |                     |             |                |          |           |

M 🧏 🔔 CONDORI

#### EXPORTAR INFORMACIÓN AL FORMATO D

Presiona "Formato D" para migrar información del sílabo.

Confirma en la ventana que aparece presionando "Aceptar".

Nota: Sólo se exportará la información de sílabos, si no se realizó un registro previo desde el módulo de seguimiento y monitoreo (Anexo de Sílabos – Formato D).

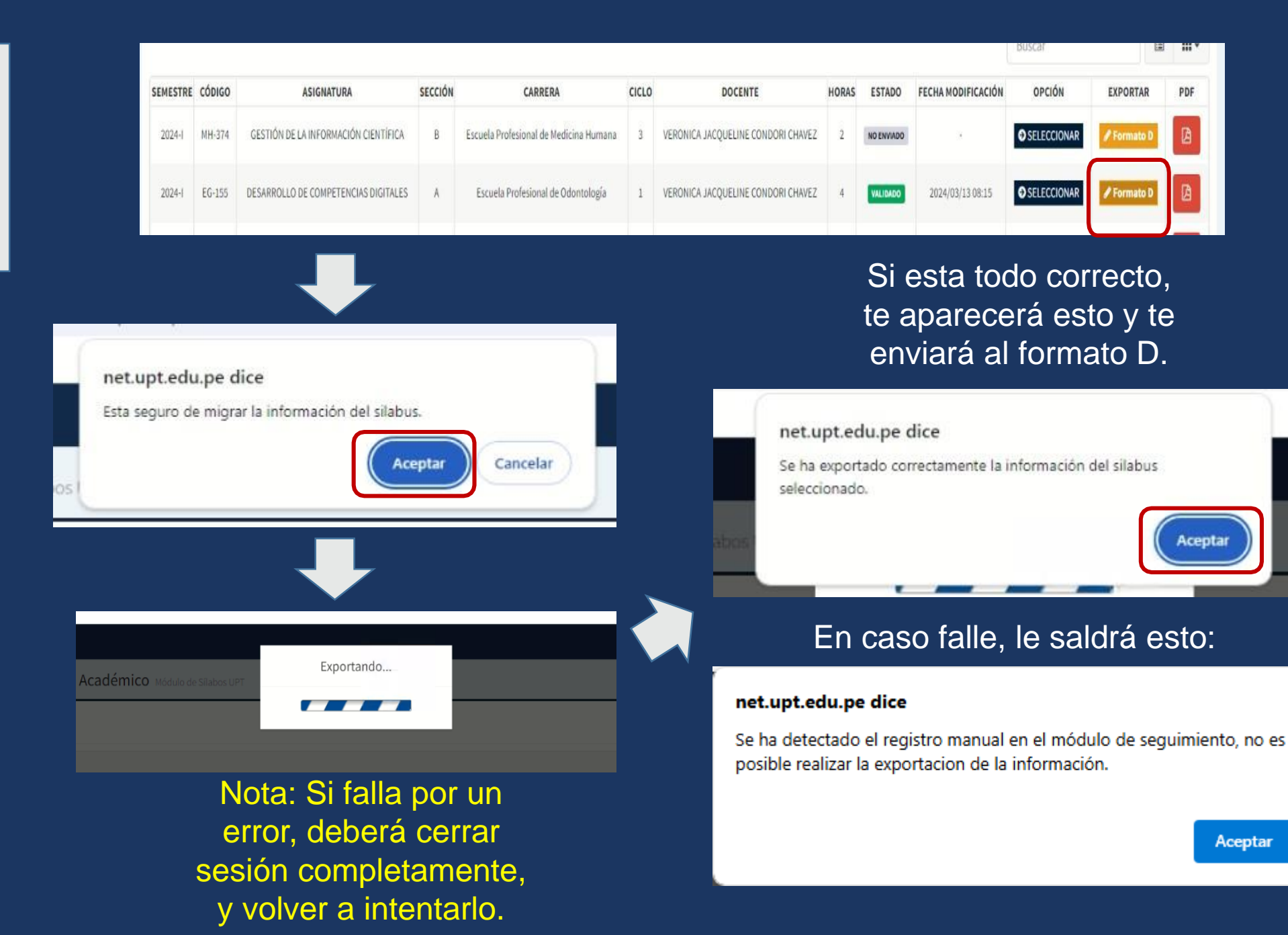

#### REDIRECCIONAMIENTO AL MÓDULO DE SEGUIMIENTO Y MONITOREO

Después de exportar, serás redirigido automáticamente.

Selecciona "Formatos" y luego "Formato D".

Nota: Si no te redirige, verifica si hubo algún error en la exportación.

| → C O No es seguro https:///integration.com/distribution/integration/integration/integ | //net.upt.edu.pe/seguimiento/website/index.php?sesion=StCid10 | h27GDqh8bqTWhuRktk/MHGbe                    | ९ 🕁 🌒 ।             |
|----------------------------------------------------------------------------------------------------|---------------------------------------------------------------|---------------------------------------------|---------------------|
| 5 Google                                                                                                    |                                                               |                                             |                     |
| EGUIMIENTO FORMATOS                                                                                                    |                                                               |                                             | Θ                   |
| CONDORI CHAVEZ,                                                                                                    | Auditoría                                                     |                                             | Home / Dashboard v2 |
| MENU NAVEGACION                                                                                                    | Formato A                                                     |                                             |                     |
| 💮 Inicio                                                                                                    | <b>2-1</b> 0 % / 100 %                                        |                                             |                     |
| Formatos <                                                                                                    |                                                               |                                             | -                   |
|                                                                                                    | PROGRESO POR FACULTAD                                         | Información de Progreso a traves de widgets |                     |
|                                                                                                    |                                                               |                                             |                     |

| SEGUIMIENTO FORMATOS |               |                           |
|----------------------|---------------|---------------------------|
| CONDORI CHAVEZ,      | Formato D - A | Anexo de Sílabo - V2      |
| MENU NAVEGACION      |               |                           |
| Formatos             | Semestre      | CALENDARIO ACADÉMICO 2024 |
| Formato D            |               |                           |

#### LISTAR SEMESTRES ACADÉMICOS

Selecciona el "Semestre Académico" y presiona "Listar".

> Esto mostrará un listado de cursos disponibles.

Nota: Asegúrate de seleccionar el semestre correcto para evitar errores.

| SEGUIMIENTO FORMATOS |                        |                                                                          |       |           |            |                 | 0                 |
|----------------------|------------------------|--------------------------------------------------------------------------|-------|-----------|------------|-----------------|-------------------|
| CONDORI CHAVEZ,      | Formato D - Anex       | o de Sílabo - V2                                                         |       |           | M          | antenimient     | o / Formato D     |
| MENU NAVEGACION      |                        |                                                                          |       |           |            |                 |                   |
| 😚 Inicio             |                        |                                                                          |       | ſ         | _          |                 |                   |
| 🗈 Formatos 👻         | Semestre               | FACSA: I-III-V-VII-IX-XI EPMH, I-III-V-VII-IX EPO, I-III-V-VII IEPTM     |       |           |            | <b>Q</b> Listar |                   |
| 6 Formato D          | Mostrar 25 🛊 registros |                                                                          |       |           | Buscar:    |                 |                   |
|                      | Código 🧠               | Asignatura                                                               | Cicle | Seccion a | Silabo %   | Estado 👳        | Acción            |
|                      | EG-135                 | DESARROLLO DE COMPETENCIAS DIGITALES<br>Facultad de Ciencias de la Salud | 1     | A         | Wildada    | Registrado      | <b>В</b><br>Алеко |
|                      | МН-374                 | GESTIÓN DE LA INFORMACIÓN CIENTÍFICA<br>Escuela de Medicina Humana       | Ш     | 8         | Registrado | Ningune         | <b>⊠</b><br>Anexo |

#### ACCEDER A LAS SEMANAS DEL CURSO

Selecciona el curso y presiona "Anexo".

Se listarán las semanas según los horarios asignados.

Nota: Aparecerán las sesiones en blanco.

Presionamos el botón "Editar".

| Semestre                | CALENDARIO ACADÉMICO 2024-II (REGULARES)                                                          |              |                 |          | <b>Q</b> Listar |            |  |
|-------------------------|---------------------------------------------------------------------------------------------------|--------------|-----------------|----------|-----------------|------------|--|
| Mostrar 25 \$ registros |                                                                                                   | Buscar:      |                 |          |                 |            |  |
| Código 🚸                | Asignatura 🚸                                                                                      | Ciclo 🗠      | Seccion 🚸       | Silabo 🚸 | Estado 🚸        | Acción     |  |
| DEE-277                 | INTRODUCCIÓN AL DERECHO<br>Escuela Profesional de Derecho                                         | II           | D               | Validado | Enviado         | Anexo      |  |
| EG-377                  | ÉTICA<br>Escuela Profesional de Derecho                                                           | ш            | В               | Validado | Enviado         | C<br>Anexo |  |
| DE-771                  | DERECHO CIVIL V A - (FUENTES DE LAS OBLIGACIONES PARTE GENERAL)<br>Escuela Profesional de Derecho | VII          | В               | Validado | Enviado         | C<br>Anexo |  |
| DE-775                  | DERECHO COMERCIAL III - (COMERCIO EXTERIOR)<br>Escuela Profesional de Derecho                     | VII          | с               | Validado | Enviado         | C<br>Anexo |  |
| DE-872                  | PRÁCTICA FORENSE CIVIL<br>Escuela Profesional de Derecho                                          | VIII         | С               | Validado | Registrado      | C<br>Anexo |  |
| DEE-1175                | DERECHO FINANCIERO<br>Escuela Profesional de Derecho                                              | хі           | F               | Validado | Enviado         | Anexo      |  |
|                         | Formato D - Anexo de Sílabo                                                                       | Mantenimier  | nto / Formato D |          |                 |            |  |
|                         | DE-022 PRÁCTICA FORENSE CIVII (SEC. C)                                                            | Seportar PDF | r 🖌 Enviar      |          |                 |            |  |

| DE-872 PRÁCTICA F<br>Escuela Profesional de D | FORENSE CIVIL (SEC. C)<br>Derecho |           |                                                                                    | B Export   | tar PDF 🛛 🖵 Duplic | car 🖌 Enviar |  |
|-----------------------------------------------|-----------------------------------|-----------|------------------------------------------------------------------------------------|------------|--------------------|--------------|--|
| Mostrar 25 \$ regis                           | ostrar 25 🌢 registros Buscar:     |           |                                                                                    |            |                    |              |  |
| Semana 🚸                                      | Fecha 🚸                           | Unidad 🚸  | Tema                                                                               | 🚸 Estado 🐟 | Acción             | Indicador    |  |
| 13                                            | 08/11/2024                        | Unidad II | Audiencia de Conciliación, fijación de puntos controvertidos y admisión de prueba. | Registrado | 🕑 Editar           | Incompleto   |  |
| 14                                            | 12/11/2024                        | Unidad II | Audiencia Preliminar: representación                                               | Registrado | Editar             | Incompleto   |  |
| 14                                            | 15/11/2024                        | Unidad II | Audiencia Preliminar: representación                                               | Registrado | 🕑 Editar           | Incompleto   |  |
| 15                                            | 19/11/2024                        | Unidad II | Audiencia de Pruebas                                                               | Registrado | 🕑 Editar           | Incompleto   |  |
| 15                                            | 22/11/2024                        | Unidad II | Audiencia de Pruebas                                                               | Registrado | 🕑 Editar           | Incompleto   |  |
| 16                                            | 26/11/2024                        | Unidad II | Alegato y Sentencia                                                                | Registrado | Editar             | Incompleto   |  |
| 16                                            | 29/11/2024                        | Unidad II | Alegato y Sentencia                                                                | Registrado | Editar             | Incompleto   |  |
| 17                                            | 03/12/2024                        | Unidad II | La apelación, tramite y requisitos del recurso de Apelación                        | Registrado | Editar             | Incompleto   |  |
| 17                                            | 06/12/2024                        | Unidad II | La apelación, tramite y requisitos del recurso de Apelación                        | Registrado | Editar             | Incompleto   |  |
| 18                                            | 10/12/2024                        | Unidad II | SEGUNDO EXAMEN                                                                     | Registrado | Editar             | Incompleto   |  |
| 18                                            | 13/12/2024                        | Unidad II | SEGUNDO EXAMEN                                                                     | Registrado | 🕑 Editar           | Incompleto   |  |

#### EDITAR ACTIVIDADES POR MOMENTOS

Cuando presionamos "Editar", aparece la sesión con los momentos (Inicio, Desarrollo, Cierre).

Completar la información en las actividades correspondientes.

Nota: Es recomendable tener un plan previo de las actividades para facilitar este paso.

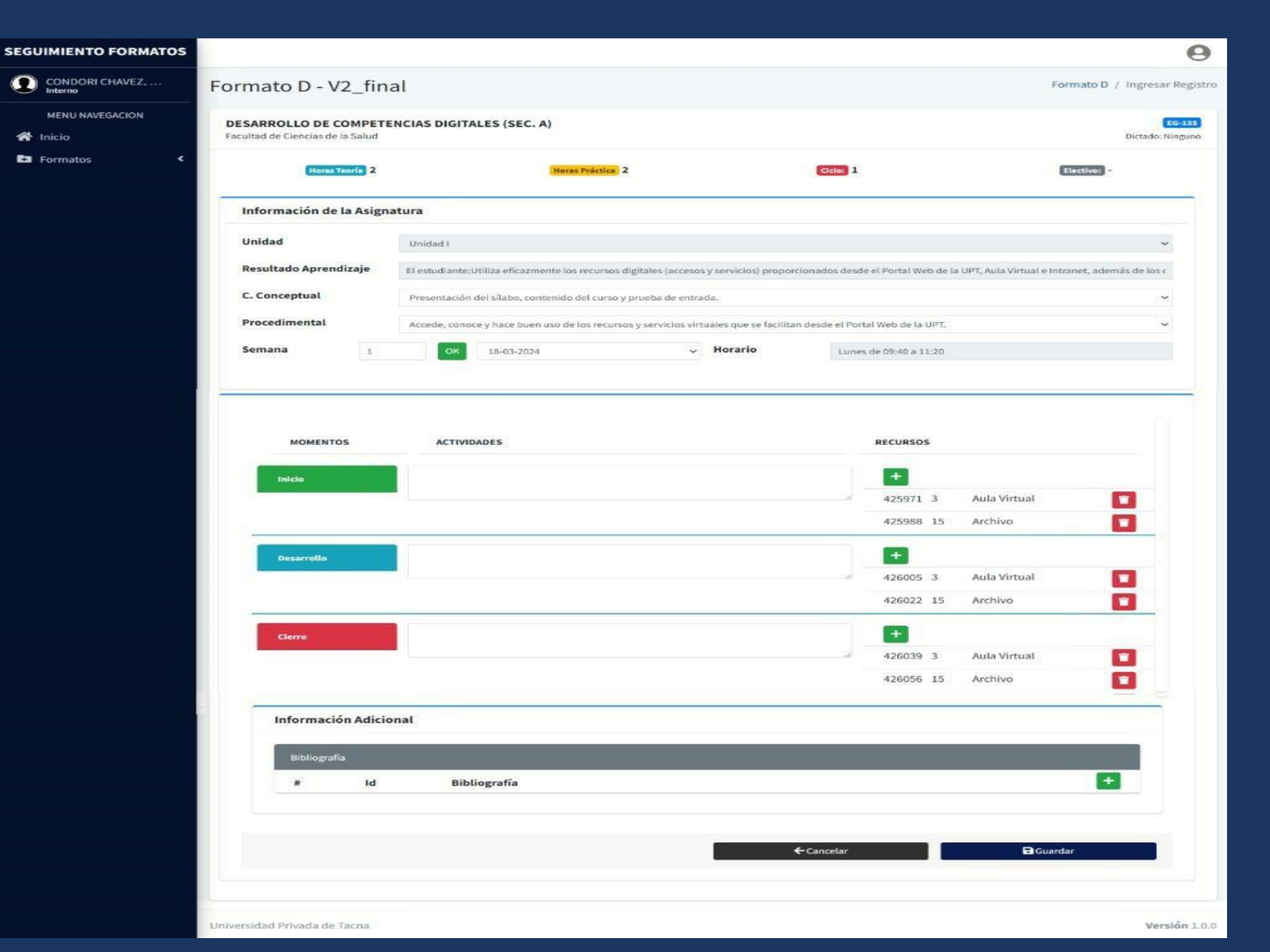

#### SELECCIONAR RECURSOS PARA CADA ACTIVIDAD

Escoge los recursos necesarios y presiona el botón "verde con icono de mas (+)"

Se abrirá una ventana con la lista de recursos disponibles, elige sus recursos, y presiona el botón de "Seleccionar".

Nota: Asegúrate de agregar todos los recursos necesarios para cada actividad.

| MOMENTOS   | ACTIVIDADES                  |    | RECURSOS  |              |   |
|------------|------------------------------|----|-----------|--------------|---|
| Inicio     | Bienvenida a los estudiantes |    | +         |              |   |
|            | -                            | i. | 425971 3  | Aula Virtual | 1 |
|            |                              |    | 425988 15 | Archivo      |   |
| Desarrollo | Presentación del tema        |    | +         |              |   |
|            | -                            | h  | 426005 3  | Aula Virtual |   |
|            |                              |    | 426022 15 | Archivo      |   |
| Cierre     | Entrega de trabajos al       |    | +         |              |   |
|            | -                            |    | 426039 3  | Aula Virtual |   |

| Recurso      | Recurso                                                                   | Agregar |
|--------------|---------------------------------------------------------------------------|---------|
| 8 <b>1</b> 8 | Videoconferencia                                                          |         |
| 2            | Guía de Laboratorio                                                       |         |
| 3            | Aula Virtual                                                              |         |
| 4            | Drive, Formularios                                                        |         |
| 5            | Cuestionario                                                              |         |
| 6            | Periódicos, Revistas, Anuarios                                            |         |
| 7            | Diapositivas                                                              |         |
| 8            | Vídeos, Películas, Audios                                                 |         |
| 9            | Pizarra                                                                   |         |
| 10           | Software adecuado                                                         |         |
| 11           | Videojuegos Educativos, Lenguajes de Autor,<br>Actividades de Aprendizaje |         |
| 12           | Presentaciones Multimedia, Enciclopedias                                  |         |
| 13           | Animaciones, Simulaciones Interactivas y Otras                            |         |
| 14           | Multimedia, Videos e Internet                                             |         |
| 15           | Archivo                                                                   |         |
| 16           | Enlace URL                                                                |         |
| 17           | Página                                                                    |         |
| 18           | Libro                                                                     |         |
|              |                                                                           |         |

#### MANEJAR **BIBLIOGRAFÍA**

Presionar el botón "verde con icono de mas (+)".

Elige la bibliografía correspondiente a la sesión y presiona "Seleccionar", al final se nos mostrará la bibliografía agregada.

> Nota: Mantén actualizada la bibliografía para facilitar futuras consultas

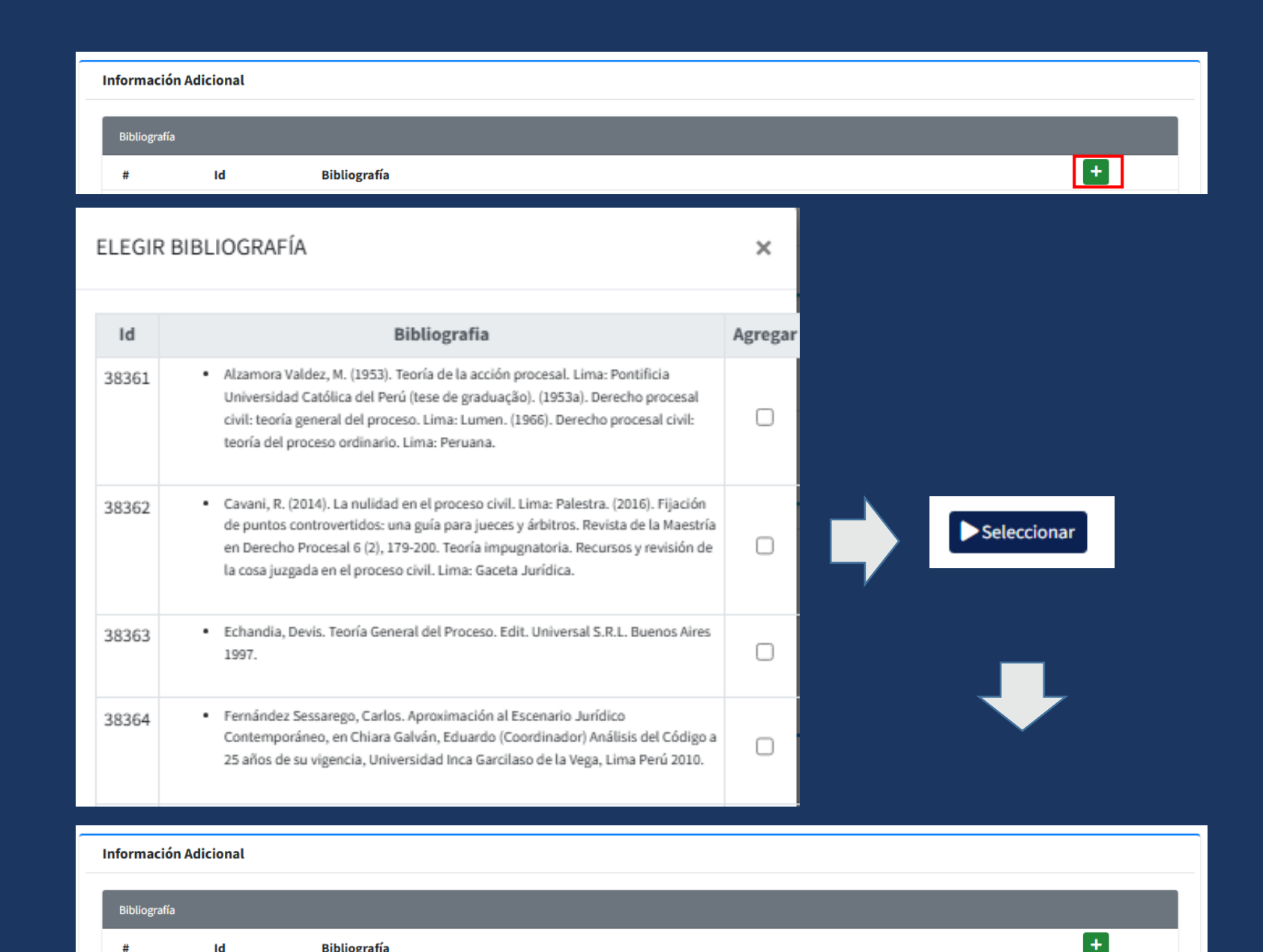

Alzamora Valdez, M. (1953). Teoría de la acción procesal. Lima: Pontificia Universidad Católica del Perú (tese de graduação). (1953a). Derecho procesal civil: teoría general del proceso.

ld

38361

Bibliografía

Lima: Lumen. (1966). Derecho procesal civil: teoría del proceso ordinario. Lima: Peruana

#

116932

#### GUARDAR CAMBIOS

Presiona el botón "Guardar".

Confirma el registro cuando aparezca el modal correspondiente.

Nota: Asegúrate de que todos los campos estén completos antes de guardar.

|   | fía       |                                                                                                    |
|---|-----------|----------------------------------------------------------------------------------------------------|
| # | Id        | Bibliografía                                                                                                    |
| 0 | 30978     | <ul> <li>Sierra Caballero F. y Benítez-Eyzaguirre L. TIC y comunicación para el desarrollo [En</li> <li>Línea]. Editorial UOC, 2020. Disponible en:</li> <li>https://elibro.net/es/ereader/bibliotecaupt/12883?page=15</li> <li>Rodríguez Bernúdez J.R. Usos estratégicos de las TIC [En Línea]. Barcelona: Editorial UOC, 2015. Disponible en: https://elibro.net/es/ereader/bibliotecaupt/57677?page=10</li> <li>Gómez Cruz E. Las metáforas de internet [En Línea]. Barcelona: Editorial UOC, 2013. Disponible en: https://elibro.net/es/ereader/bibliotecaupt/56443?page=14</li> <li>Yanes JG. Las TIC y la Crisis de la Educación. Disponible en: https://elibro.net/es/ereader/bibliotecaupt/16299</li> <li>Rodríguez DDS. Aplicaciones Google. Disponible en: https://elibro.net/es/ereader/bibliotecaupt/106397</li> </ul>                                                                                                    |
|   |           | ← Cancelar                                                                                                    |
|   |           | Image: Image: |
|   |           | onfirmar Acción                                                                                                    |
|   | Seguro qu | ie desea guardar el registro?                                                                                                    |

#### **REGRESAR AL FORMATO D**

Presiona "Cancelar" para volver al formato D.

Esto te llevará nuevamente a la vista principal del formato D. Y la sesión llenada se torna de color verde.

Nota: Verifica que los cambios se hayan guardado correctamente antes de salir.

#### Información Adicional Bibliografía Id Bibliografía • Sierra Caballero F. y Benítez-Eyzaguirre L. TIC y comunicación para el desarrollo [En 0 30978 Línea]. Editorial UOC, 2020. Disponible en: https://elibro.net/es/ereader/bibliotecaupt/128887?page=15 Rodríguez Bermúdez J.R. Usos estratégicos de las TIC [En Línea]. Barcelona: Editorial UOC, 2015. Disponible en: https://elibro.net/es/ereader/bibliotecaupt/57677?page=10 Gómez Cruz E. Las metáforas de internet [En Línea]. Barcelona: Editorial UOC, 2013]. Disponible en: https://elibro.net/es/ereader/bibliotecaupt/56443?page=14 Yanes JG. Las TIC y la Crisis de la Educación. Disponible en: https://virtualeduca.org/documentos/yanez.pdf Perz AE. Alfabetización mediática, TIC y competencias digitales. Disponible en: https://elibro.net/es/ereader/bibliotecaupt/116299 Rodríguez DDS. Aplicaciones Google. Disponible en: https://elibro.net/es/ereader/bibliotecaupt/106397 ← Cancelar Guardar

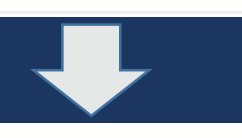

| SEGUIMIENTO FORMATOS |                                |                |                 |                                                                                                    |            | 0                    |  |  |
|----------------------|--------------------------------|----------------|-----------------|----------------------------------------------------------------------------------------------------|------------|----------------------|--|--|
| CONDORI CHAVEZ,      | Formato D - Ar                 | nexo de Sílabo |                 |                                                                                                    | Mante      | nimiento / Formato D |  |  |
| MENU NAVEGACIÓN      | DESARBOLL                      |                | GITALES (SEC A) | De-                                                                                                    |            |                      |  |  |
| 希 Inicio             | Facultad de Ciencias de la     | a Salud        | GIALES (SEC. A) | 914                                                                                                    |            | Supilcar Sectional   |  |  |
| 🕒 Formatos 🗸 🗸       | Mostrar 25 ¢ registros Buscar: |                |                 |                                                                                                    |            |                      |  |  |
| Formato D            | inostal 23 🔹 inegra            |                |                 |                                                                                                    | Suscar,    | V Dis 12 per         |  |  |
|                      | Semana 🕫                       | Fecha          | to Unidad to    | Tema                                                                                                    | Estado 🞋   | Acción               |  |  |
|                      | 1                              | 22/07/2024     | Unidad I        | Presentación del silabo, contenido del curso y prueba de entrada., PORTAL WEB UPT: Aula Virtualintranet                                                                                                | Registrado | 🖬 Editar             |  |  |
|                      | 2                              | 22/07/2024     | Unidad I        | Historia, Evolución, Concepto. En la educación, en la salud, otras áreas Ética de la información (infoética)                                                                                           | Registrado | 🖪 Editar             |  |  |
|                      | 3                              | 22/07/2024     | Unidad I        | Tecnologías emergentes e internet de las cosas, Buscando información en línea (Parte 02)                                                                                                    | Registrado | 🕼 Editar             |  |  |
|                      | 4                              | 22/07/2024     | Unidad I        | Navegadores, Internet, la Web, Buscadores y la Nube, Reconocimiento de los tipos de buscadores.                                                                                                    | Registrado | 🖪 Editar             |  |  |
|                      | 5                              | 22/07/2024     | Unidad I        | Bibliotecas y Bases de Datos en línea, Buscando información confiable (Biblioteca virtual UPT)                                                                                                    | Registrado | 🕑 Editar             |  |  |
|                      | 6                              | 22/07/2024     | Unidad I        | Medios de almacenamiento de información - Evolución, Almacenando y gestionando la información en la nube - Uso de<br>Aplicaciones de Google                                                            | Registrado | 🖬 Editar             |  |  |
|                      | 7                              | 22/07/2024     | Unidad I        | El trabajo en equipo - aplicaciones para el trabajo colaborativo, Almacenando y gestionando la información en la<br>nube. Procesando la información colaborativa (Parte 01)                            | Registrado | 🖬 Editar             |  |  |
|                      | 8                              | 22/07/2024     | Unidad I        | EXAMEN DE UNIDAD, Procesando la información colaborativa (Parte 02)                                                                                                    | Registrado | 🛃 Editar             |  |  |
|                      | 9                              | 22/07/2024     | Unidad II       | Google: Servicios y aplicaciones, Uso de las aplicaciones de Google (documento, hoja de cálculo, presentaciones)                                                                                       | Registrado | 🗹 Editar             |  |  |
|                      | 10                             | 22/07/2024     | Unidad II       | Las TIC en las teorías de aprendizaje: Constructivismo, cognitivismo y conectivismo, Recursos digitales colaborativos para el<br>aprendizaje experiencial.Uso de la herramienta VistaCreate (parte 01) | Registrado | 🗹 Editar             |  |  |

#### COMPLETAR LAS SESIONES

Complete el contenido de todas sus sesiones, y si esta completo se pintara de verde.

Nota: Verifica que haya Ilenado correctamente todas sus sesiones de todas las unidades correspondientes.

| Formato D - Anexo de Sílabo                                                                                                    |             |             |                                                                                                    |         |                             | Mantenimiento / Formato   |
|----------------------------------------------------------------------------------------------------|-------------|-------------|----------------------------------------------------------------------------------------------------|---------|-----------------------------|---------------------------|
| PRÁCTICA FORENSE CIVIL (SEC. C)<br>Micarda Professará de Derecho                                                                                                    |             |             |                                                                                                    |         |                             | Bugarta 100 Capitan Annia |
| Madrar 🗵 🕢 registras                                                                                                    |             |             |                                                                                                    |         |                             | Butter                    |
| Imag                                                                                                    | s Pola s    | bild s      | bu S                                                                                                    | bials 5 | Antiin                      | Industry                  |
| 1                                                                                                    | 33,98(2029  | Lincolar I  | Remarked induction. To impathise in parameters y beneficien establishing and directly part directly and durated by a calculated by sufficients.  |         | 2 ndiar                     | Complete                  |
| 1                                                                                                    | 36/08/2029  | Limited I   | Research behavior. To impathise to gualements y beneficien establishing per discost year of source for the impatent is realization y with train. |         | <b>D</b> <sup>*</sup> adias | Complete                  |
| 2                                                                                                    | 28/98/2029  | Lincold I   | Samina de hasino, Persupareiro presendos presentarios e la acción.                                                                               |         | 2' taliar                   | Complete                  |
| 2                                                                                                    | 28,08,2004  | Limited I   | Samina de hasin, Newspareite premades presentaires esta la acción.                                                                               |         | E salar                     | Complete                  |
| 1                                                                                                    | 27,08,0004  | Lineal of 1 | Englished at intends pare door, underside perform enderside facility of Capacitation for parts. Computerioris del Lans.                          |         | Ef salaar                   | Complete                  |
| 1                                                                                                    | 8(8)(20)    | Linear I    | Englishing to introdu pare show, surfaced in July of a submitted for large Capacitation for particle data parts                                  |         | (2) salar                   | Complete                  |
| 1. Sec. 1. Sec. 1. Sec | 0,0,201     | Lineard I   | La dimanda, poperta inicione y più dima di cadimanda. Bupoleto de Cadimanda.                                                                     |         | <b>B</b> radian             | Complete                  |
| 6 - C                                                                                                    | 8(9),221    | Linear I    | La desanda, repetito interno y prácticos de la desando. Bequieles de la desando.                                                                 |         | (2) salar                   | Complete                  |
| 1 C C C C C C C C C C C C C C C C C C C                                                                                                    | 38,09,5551  | United 1    | One biselik de Madar Nakalarites en La desanda (Ingini's antiris proporta);                                                                      |         | (C) admar                   | Complete                  |
| 1                                                                                                    | 3(9)(20)    | Lineal of 1 | Oter balancia de Maños Nadaderios en la denorada (Ingris Canadra) y segurada)                                                                    |         | (2) salar                   | Complete                  |
| 4                                                                                                    | 17,08,000   | Lineal of 1 | Comer Fernandes de Imperedencia rivalmentalidad de la desenda.                                                                                   |         | Ef salaar                   | Complete                  |
| 4                                                                                                    | 38,98,3231  | Desided 1   | Canace Facultandos de Importantica incluidad da la demanda.                                                                                      |         | (2) salar                   | Complete                  |
| ÷                                                                                                    | 2(0),223    | Desired 1   | JARKAGEN                                                                                                    |         | <b>B</b> adam               | Complete                  |
| 7                                                                                                    | 27,08,0004  | Linear I    | JADEXADBAT                                                                                                    |         | (2) salar                   | Complete                  |
| 100 B                                                                                                    | B/18/201    | Desired     | Comparado inclinancia emplanamiente de la demanda                                                                                                |         | <b>B</b> adam               | Complete                  |
| н. — — — — — — — — — — — — — — — — — — —                                                                                                    | N/38/20H    | Linear I    | Compando la demanda regulamenterindo la demanda.                                                                                                 |         | (2) salar                   | Complete                  |
| 1. Sec. 1. Sec. 1. Sec | 8,75,509    | Lineard I   | Controlation de la desanda                                                                                                    |         | <b>B</b> radian             | Complete                  |
| 1. Sec. 1. Sec. 1. Sec | 33,58,2539  | Linear I    | Controlación la demanda                                                                                                    |         | (2) adaar                   | Complete                  |
| и.                                                                                                    | 38,755,5559 | Geologi     | Window, de adversas presidas, sense aura adversativas do adversata do parte daté disensatudas.                                                   |         | <b>B</b> radian             | Complete                  |
| и                                                                                                    | 38,75,2534  | Lindadii    | Bindin de defensa precia, sense una alternativa de defensa de parte del denoradado.                                                              |         | (2) adaar                   | Complete                  |
| n                                                                                                    | 23/18/2020  | landarit    | Ensues has many planning indemas prevales, same ana directada sub debras de la mosa de same de same de directadade.                              |         | <b>B</b> radian             | Complete                  |
| n                                                                                                    | 26,55,253   | loodadti    | Ennan kan any pinny a dema proda, same ana dema kan de bakana de tenna de parte dat dema dada.                                                   |         | (2) valian                  | Complete                  |
| 11                                                                                                    | 26/10/2021  | Gedartt     | And Greening                                                                                                    |         | <b>B</b> radian             | Complete                  |
| n                                                                                                    | 8,03,203    | Geolariti   | Ainde Garantinia                                                                                                    |         | (2) editar                  | Complete                  |
| п.                                                                                                    | 0(11)201    | landarit    | Autoriza de Core Enclino, Upario de parte construventino y abitistic de partes                                                                   |         | <b>B</b> radian             | Complete                  |
| Mostrando registros del 1 al 25 de un total de 36 registros                                                                                                    |             |             |                                                                                                    |         |                             | Anterior 1 2 Sigularita   |

#### **EXPORTAR A PDF**

Presiona el botón para descargar el Anexo de Sílabo en PDF.

El sistema generará y descargará automáticamente el archivo.

Nota: Revisa el archivo descargado para asegurarte que toda la información esté correcta.

| ormato D - Ane                                      | exo de Sílabo       |                     |                                                  |                                                                                          |                                                       |                                                                                                    | Mantenimie                                                                                                    | nto / Formato D                                              |
|-----------------------------------------------------|---------------------|---------------------|--------------------------------------------------|------------------------------------------------------------------------------------------|-------------------------------------------------------|----------------------------------------------------------------------------------------------------|----------------------------------------------------------------------------------------------------|--------------------------------------------------------------|
| DE-872 PRÁCTICA FOR<br>iscuela Profesional de Derec | ENSE CIVIL (SEC. C) |                     |                                                  |                                                                                          |                                                       | 🖶 Expor                                                                                                    | rtar PDF 🕒 Duplic                                                                                                    | ar 🖌 Enviar                                                  |
| Nostrar 25 🗢 registro:                              | S                   |                     |                                                  |                                                                                          |                                                       | Bus                                                                                                    | scar:                                                                                                    |                                                              |
| Semana 🐢                                            | Fecha 🙌             | Unidad <sub>🚸</sub> |                                                  | Tema                                                                                     | ^↓                                                    | Estado 🐟                                                                                                    | Acción                                                                                                    | Indicador                                                    |
| 1                                                   | 13/08/2024          | Unidad I            | Semana de Induccion Se impartirán los<br>de la a | parámetros y lineamientos establecidos por o<br>signatura, la evaluación y calificación. | el docente para el desarrollo                         | Registrado                                                                                                    | 🕑 Editar                                                                                                    | Completo                                                     |
| 1                                                   | 16/08/2024          | Unidad I            | Semana de Induccion Se impartirán los<br>de la a | parámetros y lineamientos establecidos por o<br>signatura, la evaluación y calificación. | el docente para el desarrollo                         | Registrado                                                                                                    | 🕑 Editar                                                                                                    | Completo                                                     |
| formatoD,                                           | e<br>Curso_4446.pdf | R & 2               | E tornate0_Cure_44                               | 46.pdf                                                                                   | 170   -                                               | FORMATO D: ANEXC<br>SESIÓN DE CLA                                                                                                    | ) DE SILABO<br>ASES 1                                                                                                    | •                                                            |
| 96,0 KB + He                                        | cho                 |                     |                                                  |                                                                                          | Asignatura:<br>Tema:<br>Resultado del<br>Aprendizaje: | DESARROLLO DE COMPETENCI<br>Presentación del silabo, contenido<br>WEB UPT-Aula Virtualintranet<br>El estudiante: Ubliza eficazmente<br>proporcionados desde el Portal<br>además de los diversos servicios<br>TIC valorando su aplicación en la<br>gestión adecuada de la informació<br>responsabilidad Trabala de mano | AS DIGITALES<br>dei curso y prueba de entrada., POR1<br>los recursos digitales (accesos y ser<br>Web de la UPT, Aula Virtual e Ini<br>virtuales disponibles.ledentifica las de<br>cutualidad.Aplica herramientas TiC<br>n. UBitza la información de la nerra<br>en colaboratia abaricendo uno de la pre- | AL<br>vicios)<br>ranet,<br>rentes<br>arra lo<br>télica<br>bo |
|                                                     |                     |                     | 2                                                |                                                                                          | N* de Semana<br>Horario de                            | 1 Sección:<br>Lunes de 11:20 a                                                                                                    | A                                                                                                    |                                                              |
|                                                     |                     |                     |                                                  |                                                                                          | Clases:                                               | 13:00 Pecha                                                                                                    | 22/01/2024                                                                                                    |                                                              |
|                                                     |                     |                     |                                                  |                                                                                          | Momentos                                              | Actividades                                                                                                    | Recursos<br>Aula Virtual                                                                                                    |                                                              |
|                                                     |                     |                     |                                                  |                                                                                          | Desarrolto                                            |                                                                                                    | Archivo<br>Aula Virtual                                                                                                    |                                                              |
|                                                     |                     |                     |                                                  |                                                                                          | Cierre                                                |                                                                                                    | Aula Virtual                                                                                                    |                                                              |
|                                                     |                     |                     | 1                                                |                                                                                          | Bibliografia                                          |                                                                                                    | Incino                                                                                                    |                                                              |
|                                                     |                     |                     |                                                  |                                                                                          |                                                       | SESIÓN DE CLA                                                                                                    | ASES 2                                                                                                    |                                                              |
|                                                     |                     |                     |                                                  |                                                                                          | Asignatura:                                           | DESARROLLO DE COMPETENCI                                                                                                    | AS DIGITALES                                                                                                    |                                                              |
|                                                     |                     |                     | 4                                                |                                                                                          | Tema:<br>Resultado del<br>Aprendizaje:                | ressona, Evolución, Concepto. En l<br>de la información (infoética)<br>El estudiante:Utiliza eficazmente<br>proporcionados desde el Portal<br>además de los diversos servicios<br>TIC valorando su aplicación en la                                                                                                    | a esucación, en la salud, otras áreas<br>los recursos digitales (accesos y ser<br>Web de la UPT, Aula Virtual e Ini<br>virtuales disponibles.ldensfica las dífe<br>actualidad.Aplica herramientas TIC p                                                                                                  | vicios)<br>ranet,<br>rentes<br>sara la                       |
|                                                     |                     |                     |                                                  |                                                                                          | all de Camara                                         | gestión adecuada de la informació<br>y responsabilidad. Trabaja de mane                                                                                                    | in Utiliza la información de internet co<br>era colaborativa haciendo uso de la nu<br>I                                                                                                    | h ética<br>be.                                               |

#### PARA PODER DUPLICAR CURSOS EN UNA MISMA CARRERA PROFESIONAL

Buscamos el curso, revisamos que tenga la información completa y vuelven a seleccionar el curso con las sesiones que estén en blanco.

Nota: Verifica que el curso del cual estas duplicando tenga la información completa.

Nota: Para poder duplicar, debe tener más de una sección en el mismo curso de la misma carrera profesional.

| SEGUIMIENTO FORMATOS |                       |                                                                                   |       |                  | 9                         |
|----------------------|-----------------------|-----------------------------------------------------------------------------------|-------|------------------|---------------------------|
| TICONA TICONA, LE    | Formato D - Ane       | xo de Sílabo - V2                                                                 |       |                  | Mantenimiento / Formato D |
| MENU NAVEGACION      |                       |                                                                                   |       |                  |                           |
| 希 Inicio             |                       |                                                                                   |       |                  |                           |
| 🌣 Monitoreo <        | Semestre              | CALENDARIO ACADÉMICO 2024-II (REGULARES)                                          |       |                  | Q Listar                  |
| 🕒 Formatos 🗸 👻       |                       |                                                                                   |       | -                |                           |
| P Formato D          | Mostrar 25 ¢ registro |                                                                                   |       | Busca            |                           |
|                      | Código 🚸              | Asignatura                                                                        | Ciclo | Seccion 🚸 Silabo | 🔶 Estado 🚸 Acción         |
|                      | EG-274                | PROBLEMAS Y DESAFÍOS DEL PERÚ EN UN MUNDO GLOBAL<br>Excuta Profesional de Derecto | ۵     | Validado         | Registrado Anexo          |
|                      | EG-274                | PROBLEMAS Y DESAFÍOS DEL PERÚ EN UN MUNDO GLOBAL<br>Formas Profesional de Derecho | н     | B Validado       | Registrado Anexo          |

| F | ormato D - A                                                             | nexo de Sílabo      |                         |                                                                                                    |            | Mantenimi | iento / Formato I |  |  |
|---|--------------------------------------------------------------------------|---------------------|-------------------------|----------------------------------------------------------------------------------------------------|------------|-----------|-------------------|--|--|
|   | DE-872 PRÁCTICA FORENSE CIVIL (SEC. C)<br>Escuela Profesional de Derecho |                     |                         |                                                                                                    |            |           |                   |  |  |
|   | Mostrar 25 🜩 regi                                                        | stros               |                         |                                                                                                    | В          | uscar:    |                   |  |  |
|   | Semana 🐢                                                                 | Fecha <sub> 🕫</sub> | Unidad <sub>າ&gt;</sub> | Tema 🗠                                                                                                    | Estado 🐟   | Acción    | Indicador         |  |  |
|   | 1                                                                        | 13/08/2024          | Unidad I                | Semana de Induccion Se impartirán los parámetros y lineamientos establecidos por el docente para el desarrollo de<br>la asignatura, la evaluación y calificación. | Registrado | Editar    | Completo          |  |  |
|   | 1                                                                        | 16/08/2024          | Unidad I                | Semana de Induccion Se impartirán los parámetros y lineamientos establecidos por el docente para el desarrollo de<br>la asignatura, la evaluación y calificación. | Registrado | Editar    | Completo          |  |  |

| ela Profesional de Derec | ENSE CIVIL (SEC. C) |           |                                                                                    | 🖨 Expor    | tar PDF  | icar 🖪 En |
|--------------------------|---------------------|-----------|------------------------------------------------------------------------------------|------------|----------|-----------|
| strar 25 \$ registros    | s                   |           |                                                                                    | Bus        | icar:    |           |
| Semana 👳                 | Fecha 👳             | Unidad ĸ  | Tema                                                                               | n Estado n | Acción   | Indicado  |
| 13                       | 08/11/2024          | Unidad II | Audiencia de Conciliación, fijación de puntos controvertidos y admisión de prueba. | Registrade | 🕼 Editar | Incompl   |
| 34                       | 12/11/2024          | Unidad II | Audiencia Preliminar: representación                                               | Registrade | 🖬 Editar | Incompl   |
| 34                       | 15/11/2024          | Unidad II | Audiencia Preliminar: representación                                               | Registrado | 🕑 Editar | Incompl   |
| 15                       | 19/11/2024          | Unidad II | Audiencia de Pruebas                                                               | Registrado | 🕑 Editar | Incompl   |
| 15                       | 22/11/2024          | Unidad II | Audiencia de Pruebas                                                               | Registrade | C Editar | Incompl   |
| 16                       | 26/11/2024          | Unidad II | Alegato y Sentencia                                                                | Registrade | Editar   | Incompl   |
| 36                       | 29/11/2024          | Unidad II | Alegato y Sentencia                                                                | Registrade | 🖪 Editar | Incompl   |
| 17                       | 03/12/2024          | Unidad II | La apelación, tramite y requisitos del recurso de Apelación                        | Registrate | ピ Editar | Incompl   |
| 17                       | 06/12/2024          | Unidad II | La apelación, tramite y requisitos del recurso de Apelación                        | Registrade | 🖉 Editar | Incompl   |
| 18                       | 10/12/2024          | Unidad II | SEGUNDO EXAMEN                                                                     | Registrado | 🖉 Editar | Incompl   |
| 18                       | 13/12/2024          | Unidad II | SEGUNDO EXAMEN                                                                     | Registrado | Editar   | Incompl   |

#### SELECCIONAR CURSO A DUPLICAR

Nos ubicamos en el curso que queremos que la información se copie.

Nota: Verifica que el curso del cual estas duplicando tenga la información completa.

| Formato D - An       | exo de Sílabo - V2                                                                 |           |           | 1        | Mantenimien     | to / Formato |
|----------------------|------------------------------------------------------------------------------------|-----------|-----------|----------|-----------------|--------------|
| Semestre             | CALENDARIO ACADÉMICO 2024-II (REGULARES)                                           |           | I         |          | <b>Q</b> Listar |              |
| Mostrar 25 🗢 registr | 05                                                                                 |           |           | Buscar:  |                 |              |
| Código 🗠             | Asignatura                                                                         | G Ciclo 🤫 | Seccion 🦡 | Silabo 🐇 | Estado 👳        | Acción       |
| EG-274               | PROBLEMAS Y DESAFÍOS DEL PERÚ EN UN MUNDO GLOBAL<br>Escuela Profesional de Derecho | a         | 2         | Validado | Registrado      | C<br>Anex    |
| EG-274               | PROBLEMAS Y DESAFÍOS DEL PERÙ EN UN MUNDO GLOBAL<br>Escuela Profesional de Derecho | п         | в         | Validado | Registrado      | C<br>Anexo   |
| EG-274               | PROBLEMAS Y DESAFÍOS DEL PERÚ EN UN MUNDO GLOBAL<br>Escuela Profesional de Derecho | н         | с         | Validado | Registrado      | C<br>Anexo   |
| EG-274               | PROBLEMAS Y DESAFÍOS DEL PERÚ EN UN MUNDO GLOBAL<br>Escuela Profesional de Derecho | п         | D         | Validado | Registrado      | C<br>Anexo   |

| Formato D - An                                    | exo de Sílabo             |                    |                                                                                                    |            | Mantenim          | niento / Formato D |
|---------------------------------------------------|---------------------------|--------------------|----------------------------------------------------------------------------------------------------|------------|-------------------|--------------------|
| EG-274 PROBLEMAS Y<br>Escuela Profesional de Dere | Y DESAFÍOS DEL PERÚ EN UI | N MUNDO GLOBAL (SE | :C. A)                                                                                                    | 🖶 Exp      | ortar PDF 🛛 🖶 Dup | licar A Enviar     |
| Mostrar 25 🖨 registro                             | 05                        |                    |                                                                                                    | E          | uscar:            |                    |
| Semana 👳                                          | Fecha                     | • Unidad ••        | Tema 🗠                                                                                                    | Estado 👒   | Acción            | Indicador          |
| 1                                                 | 16/08/2024                | Unidad I           | ? Socialización: Diagnóstico previo para el desarrollo del curso.                                                                                            | Registrado | 🕑 Editar          | Incompleto         |
| 2                                                 | 23/08/2024                | Unidad I           | ? Realidad nacional: Definiciones, población megadiversidad, ecología, identidad, soportes de la cultura.                                                    | Registrado | ピ Editar          | Incompleto         |
| 3                                                 | 30/08/2024                | Unidad I           | ? Responsabilidad social: Definiciones, elementos, agentes, normativa, responsabilidad social empresarial., Objetivos de Desarrollo<br>Sostenible de la ONU. | Registrado | 🕑 Editar          | Incompleto         |
| 4                                                 | 06/09/2024                | Unidad I           | ? Sociedad: Orígenes, fases de la socialización, agentes de la socialización.                                                                                | Registrado | 🛃 Editar          | Incompleto         |
| 5                                                 | 13/09/2024                | Unidad I           | ? Plan de responsabilidad: Planificación, políticas, elementos.                                                                                              | Registrado | 🕑 Editar          | Incompleto         |
| 6                                                 | 20/09/2024                | Unidad I           | ? Economía social de mercado: Definición, políticas económicas, instrumentos y agentes.                                                                      | Registrado | 🛃 Editar          | Incompleto         |
| 7                                                 | 27/09/2024                | Unidad I           | ? Realidad económica: Estilos de vida, consumo, empleo e informalidad (definiciones, características)., Juegos Florales                                      | Registrado | 🗹 Editar          | Incompleto         |
| 8                                                 | 04/10/2024                | Unidad I           | ? Políticas aplicadas en diferentes gobiernos: Efectos y consecuencias.                                                                                      | Registrado | Editar            | Incompleto         |
| 9                                                 | 11/10/2024                | Unidad I           | Evaluación de unidad                                                                                                    | Registrade | 🕼 Editar          | Incompleto         |

#### DUPLICAR CURSOS

Buscamos el botón de "**Duplicar**", que esta en la esquina derecha de la tabla.

Nota: Verifica que las sesiones, estén en blanco o sin llenar, para no generar errores.

| Formato D                            | - Anexo de Sílabo                            |                    |                                                                                                    |            | Mantenim  | iento / Formato D |
|--------------------------------------|----------------------------------------------|--------------------|----------------------------------------------------------------------------------------------------|------------|-----------|-------------------|
| EG-274 PROBLE<br>Escuela Profesional | EMAS Y DESAFÍOS DEL PERÚ EN UN<br>de Derecho | I MUNDO GLOBAL (SE | C. A)                                                                                                    | 🖨 Exp      | ortar PDF | icar 🖌 Enviar     |
| Mostrar 25 🖨                         | registros                                    |                    |                                                                                                    | B          | uscar:    |                   |
| Semana                               | % Fecha %                                    | Unidad 🎋           | Tema 🗠                                                                                                    | Estado 🐟   | Acción    | Indicador         |
| 1                                    | 16/08/2024                                   | Unidad I           | ? Socialización: Diagnóstico previo para el desarrollo del curso.                                                                                            | Registrado | 🕑 Editar  | Incompleto        |
| 2                                    | 23/08/2024                                   | Unidad I           | ? Realidad nacional: Definiciones, población megadiversidad, ecología, identidad, soportes de la cultura.                                                    | Registrado | 🕑 Editar  | Incompleto        |
| 3                                    | 30/08/2024                                   | Unidad I           | ? Responsabilidad social: Definiciones, elementos, agentes, normativa, responsabilidad social empresarial., Objetivos de Desarrollo<br>Sostenible de la ONU. | Registrado | 🕑 Editar  | Incompleto        |
| 4                                    | 06/09/2024                                   | Unidad I           | ? Sociedad: Orígenes, fases de la socialización, agentes de la socialización.                                                                                | Registrado | 🖪 Editar  | Incompleto        |
| 5                                    | 13/09/2024                                   | Unidad I           | ? Plan de responsabilidad: Planificación, políticas, elementos.                                                                                              | Registrado | ピ Editar  | Incompleto        |
| 6                                    | 20/09/2024                                   | Unidad I           | ? Economía social de mercado: Definición, políticas económicas, instrumentos y agentes.                                                                      | Registrado | ピ Editar  | Incompleto        |
| 7                                    | 27/09/2024                                   | Unidad I           | ? Realidad económica: Estilos de vida, consumo, empleo e informalidad (definiciones, características)., Juegos Florales                                      | Registrado | ピ Editar  | Incompleto        |
| 8                                    | 04/10/2024                                   | Unidad I           | ? Politicas aplicadas en diferentes gobiernos: Efectos y consecuencias.                                                                                      | Registrado | 🕑 Editar  | Incompleto        |
| 9                                    | 11/10/2024                                   | Unidad I           | Evaluación de unidad                                                                                                    | Registrado | ピ Editar  | Incompleto        |

Nos aparecerá una ventana, donde seleccionamos el curso de origen, que está con las sesiones llenas.

Presionamos el botón de "Duplicar Asignatura", nos aparecerá otra ventana para confirmar la acción, luego se mostrara las sesiones con la información duplicada.

Nota: Verifica que todas hayan sido duplicadas, para poder enviarlas.

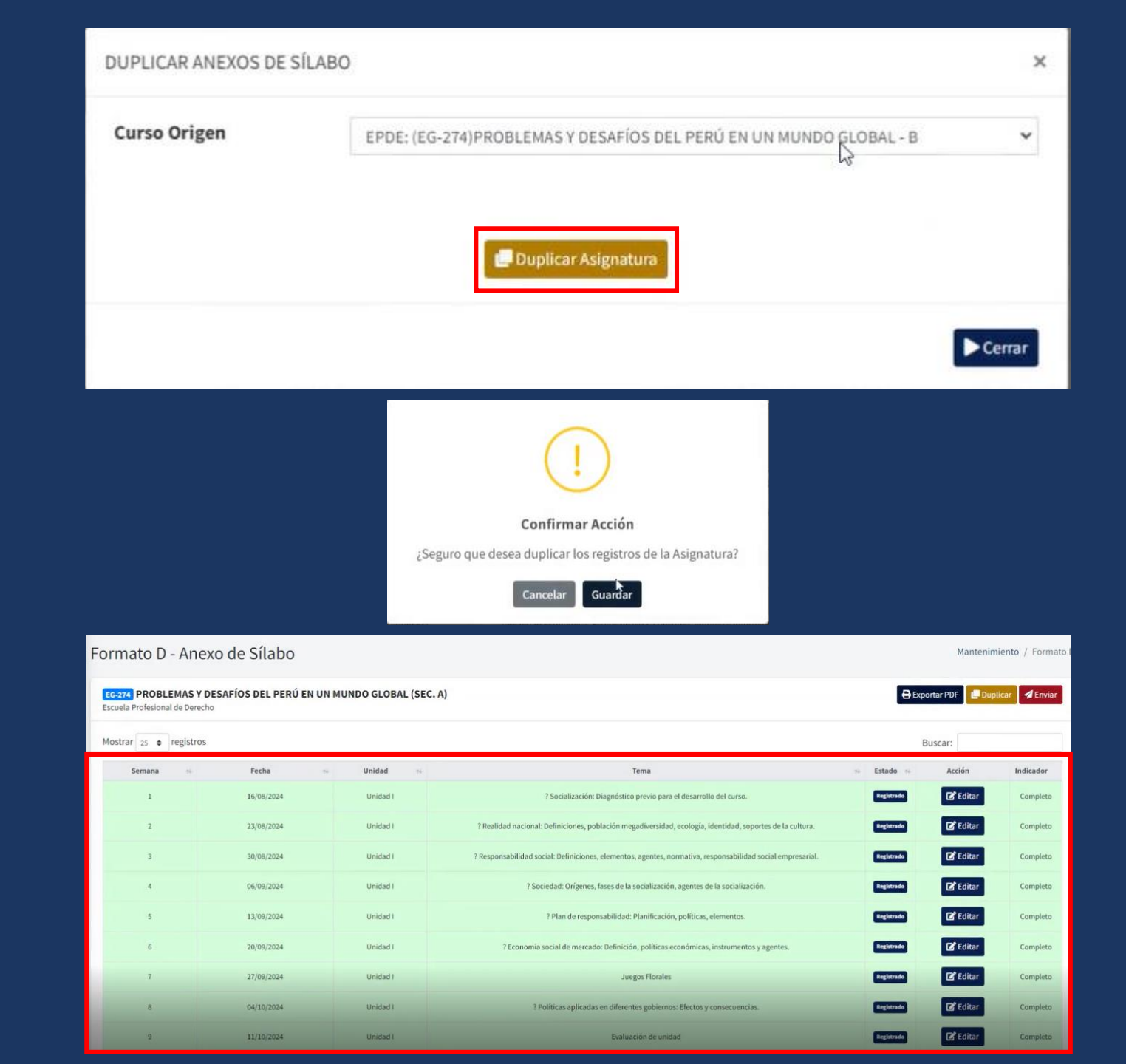

#### ENVIAR ANEXO DE SÍLABO

Antes de enviar, tiene que estar sus sesiones llenas con la información completa. Presiona el botón rojo "Enviar" el Anexo. Aparecerá una ventana para confirmar el envío del Formato D presionar el botón amarillo "Enviar" y luego "Aceptar".

Nota: Recuerda que una vez enviado, no podrás realizar modificaciones al documento.

#### Formato D - Anexo de Sílabo

| 25 🛊 registro            | os                                   |          |                                                                             |                                                                                        | Bu              | scar:    |          |
|--------------------------|--------------------------------------|----------|-----------------------------------------------------------------------------|----------------------------------------------------------------------------------------|-----------------|----------|----------|
| nana 🐟                   | Fecha 🐟                              | Unidad 🙌 | т                                                                           | ema                                                                                    | ∿ Estado ኊ      | Acción   | Indicado |
| 1                        | 13/08/2024                           | Unidad I | Semana de Induccion Se impartirán los parámetros y l<br>la asignatura, la e | neamientos establecidos por el docente para el desarrollo<br>valuación y calificación. | e<br>Registrado | 🕑 Editar | Comple   |
| 1                        | 16/08/2024                           | Unidad I | Semana de Induccion Se impartirán los parámetros y l<br>la asignatura, la e | neamientos establecidos por el docente para el desarrollo<br>valuación y calificación. | e Registrado    | 🕼 Editar | Comple   |
| 2                        | 20/08/2024                           | Unidad I | Derecho de Acción, Presupuesto:                                             | Derecho de Acción Presupuestos procesales y condiciones de la acción                   |                 |          | Comple   |
| ENVIAR ANI               | IEXO DE SÍLABO                       |          | ×                                                                           |                                                                                        | REGUUDU         |          | Compi    |
| ENVIAR ANI               | IEXO DE SÍLABO                       |          | ×                                                                           | net.upt.edu.pe dice                                                                    | OUS USERS       |          | Comple   |
| ENVIAR ANI               | EXO DE SÍLABO<br>Unidad              |          | Accion                                                                      | net.upt.edu.pe dice<br>¿Seguro que desea enviar e                                      | registro?       |          | Comple   |
| ENVIAR ANI<br>Id<br>5050 | IEXO DE SÍLABO<br>Unidad<br>Unidad I |          | ×<br>Accion<br>Registrado                                                   | net.upt.edu.pe dice<br>¿Seguro que desea enviar e                                      | registro?       |          | Comple   |

Mantenimiento / Formato D

#### CONFIRMACIÓN DEL ENVÍO

Al enviar, recibirás un mensaje confirmando que se ha enviado correctamente.

Este mensaje indicará que no podrás modificar el formato D después del envío.

Nota: Con eso hemos terminado todo el proceso.

| ormato D - Ane         | exo de Sílabo - V2                                                                      |         |           | Ν        | antenimient     | o / Formato       |
|------------------------|-----------------------------------------------------------------------------------------|---------|-----------|----------|-----------------|-------------------|
| Semestre               | CALENDARIO ACADÉMICO 2024-II (REGULARES)                                                |         |           |          | <b>Q</b> Listar |                   |
| Mostrar 25 \$ registro | s                                                                                       |         |           | Buscar:  |                 |                   |
| Código 🚸               | Asignatura 🚸                                                                            | Ciclo 🚸 | Seccion 🚸 | Silabo 🚸 | Estado 🚸        | Acción            |
| EG-465                 | PROBLEMAS Y DESAFÍOS DEL PERÚ EN UN MUNDO GLOBAL<br>Escuela Profesional de Arquitectura | IV      | A         | Validado | Enviado         | <b>a</b> nexo     |
| EG-465                 | PROBLEMAS Y DESAFÍOS DEL PERÚ EN UN MUNDO GLOBAL<br>Escuela Profesional de Arquitectura | IV      | В         | Validado | Enviado         | <b>I</b><br>Anexo |
| EG-465                 | PROBLEMAS Y DESAFÍOS DEL PERÚ EN UN MUNDO GLOBAL<br>Escuela Profesional de Arquitectura | IV      | с         | Validado | Enviado         | C<br>Anexo        |

# 20 24 GPAD

## GUÍA DE USUARIO DEL ANEXO DE SILABOS – FORMATO D

### SEMESTRE ACADÉMICO 2025 - I

OFICINA DE GESTIÓN DE PROCESOS ACADÉMICOS Y DOCENCIA